## Using Windows Vista Compatibility Mode

Windows Vista, like any new operating system, will have problems running some older versions of applications. This is especially true in Vista, considering all the changes. Thankfully there is a compatibility mode that can be easily set per application.

To configure the compatibility mode for an application, just locate the installation directory and right click on the .exe, selecting Properties from the menu.

Select the Compatibility tab:

| ecunty Details                                                                                                    |
|----------------------------------------------------------------------------------------------------|
| General Short                                                                                                    |
| have problems with this pro<br>rier version of Windows, se<br>hes that earlier version.<br>Inpatibility mode<br>Run this program in compa<br>Vindows XP (Service Pack 2<br>ings<br>Run in 256 colors<br>Run in 640 x 480 screen re<br>Disable visual themes<br>Disable visual themes<br>Disable desktop compositi<br>Disable desktop compositi<br>Disable desktop compositi<br>Run this program as an ad<br>Show settings for all users |

Once you're in XP compatibility, you might have trouble watching the videos and listening to the audio. If that's the case, we suggest downloading the codecs needed to unlock or "decode" those files. You can go to:

http://www.free-codecs.com/K\_Lite\_Codec\_Pack\_download.htm

and download:

## Download [ K-Lite Codec Pack 4.4.2 Standard ]

You should have no trouble after this free download. However, if you are still having trouble with audio and video after installing, go into Programs...K-Lite Codec Pack...Tools...Codec Tweak Tool. Make sure all the video and audio codecs are enabled. Try again!